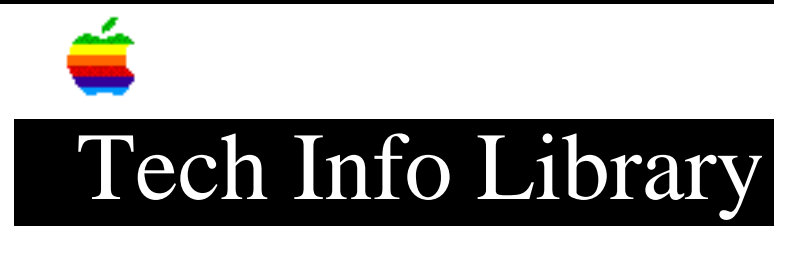

## Installing Appleworks 1.2 On Catalyst 2.1

With the release of Appleworks 1.2, some changes in the installation procedure must be made. These instructions also assume that you have installed Catalyst properly and that you have a hard disk with the volume name of "/PROFILE". To install the new version, follow along below.

1. Boot the Catalyst disk (if you haven't already). 2. From the Catalyst main menu, select the Filer. 3. Press "F" for File Commands. 4. Press "L" for List ProDOS Directory. 5. Place the Appleworks BOOT disk in drive 1. 6. Enter "/APPLEWORKS". 7. A listing of all the files on the Appleworks disk will appear. Check for the filename "QUARK.INSTALL". If the file exists, continue with the next step. If the file DOES NOT exist, go to step 13. 8. Press the ESCAPE KEY two times. Press "Q". This should place you in the Catalyst main menu. 9. From the main Catalyst menu, select the Catalyst Editor. 10. Select option 6. 11. Select option 5 to install"Miscellaneous Manufacturers" programs. Follow the directions on the screen. Appleworks will be installed automatically for you. 12. When the process is completed, you will be returned to the Catalyst Editor. Select option 7 to quit. 13. Press the RETURN key. Press the ESCAPE key. 14. Press "M" for Make a New Subdirectory. 15. Enter "/PROFILE/AW". 16. Press ESCAPE. 17. Place the Appleworks BOOT disk in drive 1. 18. Press "C" to Copy Files. 19. For Source Pathname enter "/APPLEWORKS/=" and press RETURN. 20. For Destination Pathname enter "/PROFILE/AW/=" 21. Hit "RETURN" when you are prompted to do so. 22. Place the Appleworks PROGRAM disk in drive 1. 23. For the Source Pathname enter "/APPLEWORKS/= and press RETURN. 24. For the Destination Pathname Enter "/PROFILE/AW/=" and press RETURN. 25. Press Return when you are prompted to do so. 26. Press Escape two times. Press "Q".

ADDING APPLEWORKS 1.2 TO THE CATALYST MAIN MENU

1. Boot the Catalyst disk. 2. Select the Catalyst Editor. 3. Enter 1 to Edit the Catalyst Menu. 4. Place the cursor to the position that you want the Appleworks menu entry to occur. 5. Press "A". You will be asked for the display name of this program. Enter "Appleworks". 6. For the Interpreter Pathname enter "/PROFILE/AW/APLWORKS.SYSTEM". 7. For the Prefix enter "/PROFILE/AW" 8. Press RETURN for Program Pathname. 9. You will be asked if this entry is correct. If it is answer "Y". 10. Press the ESCAPE key. 11. Enter "5" to update the Interpreter file. 12. Exit to the Catalyst main menu. NOTE: Apple Computer Inc. is not responsible for the contents of this article. Quark Technical Support Keywords: <None> This information is from the Apple Technical Information Library.

19960215 11:05:19.00

Tech Info Library Article Number: 1554